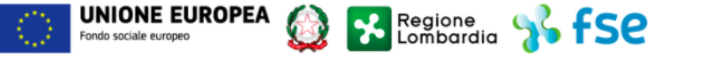

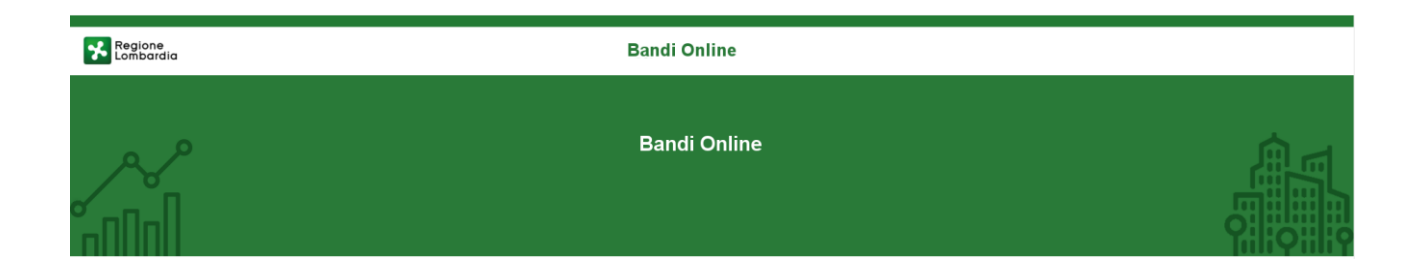

# Finanziamenti on line

Manuale per la compilazione del Modulo di Adesione al bando:

# "Interventi di accompagnamento sociale per persone autrici di reato e loro famiglie"

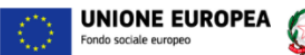

### Indice

| 1. | Intro | oduzione                                              | 3  |
|----|-------|-------------------------------------------------------|----|
|    | 1.1   | Scopo e campo di applicazione                         | 3  |
|    | 1.2   | Copyright (specifiche proprietà e limite di utilizzo) | 3  |
| 2. | Acce  | esso a Bandi Online                                   | 4  |
| 3. | Pres  | sentazione della Domanda                              | 7  |
|    | 3.1   | Adesione 1 di 5: Requisiti di accesso                 |    |
|    | 3.2   | Adesione 2 di 5: Dettagli sul Progetto                | 13 |
|    | 3.3   | Adesione 3 di 5: Piano dei Conti                      |    |
|    | 3.4   | Adesione 4 di 5: Pagamento Bollo                      |    |
|    | 3.5   | Adesione 5 di 5: Documenti                            | 24 |

Regione S fSC

### Indice delle Figure

| Figura 1 Accesso a Bandi Online                        |   |
|--------------------------------------------------------|---|
| Figura 2 Servizio di Autenticazione                    |   |
| Figura 3 Home page Bandi Online – Profilo Cittadino    | 6 |
| Figura 4 Home page Bandi Online – Seleziona profilo    | 7 |
| Figura 5 La mia area: dati utente                      |   |
| Figura 6 I miei profili                                |   |
| Figura 7 Home page Bandi                               | 9 |
| Figura 8 Compilazione domanda                          | 9 |
| Figura 9 Adesione 1 di 5: Requisiti di accesso         |   |
| Figura 10 Firmatario diverso dal Rappresentante legale |   |
| Figura 11 Adesione 2 di 5: Dettagli sul Progetto       |   |
| Figura 12 Partner                                      |   |
| Figura 13 Adesione 3 di 5: Piano dei Conti             |   |
| Figura 14 Piano dei conti per partner                  |   |
| Figura 15 Adesione 4 di 5: Pagamento bollo             |   |
| Figura 16 Esenzione bollo                              |   |
| Figura 17 Pagamento con bollo virtuale                 |   |
| Figura 18 Riepilogo dati pagamento                     |   |
| Figura 19 Dati Pagamento                               |   |
| Figura 20 Pagamento eseguito                           |   |
| Figura 21 Pagamento eseguito                           |   |
| Figura 22 Adesione 5 di 5: Documenti                   |   |
| Figura 23 Documentazione del partner                   |   |
| Figura 24 Documenti Rete Sostegno                      |   |
| Figura 25 Altri Documenti                              |   |
|                                                        |   |

## 1. Introduzione

Il Sistema, "*Bandi Online*", è un servizio web, messo a disposizione da Regione Lombardia che permette a cittadini, imprese ed enti pubblici e privati di presentare on-line richieste di contributo e di finanziamento a valere sui fondi promossi dalla Regione Lombardia e dalla Comunità Europea.

### 1.1 Scopo e campo di applicazione

Scopo di questo documento è descrivere le modalità operative per la compilazione dei seguenti moduli del bando "Interventi di accompagnamento sociale per persone autrici di reato e loro famiglie":

- Accesso a Bandi Online
- Compilazione Domanda

# 1.2 Copyright (specifiche proprietà e limite di utilizzo)

Il materiale è di proprietà di ARIA S.p.A. Può essere utilizzato solo a scopi didattici nell'ambito del Progetto "Bandi Online". In ogni caso la presente documentazione non può essere in alcun modo copiata e/o modificata previa esplicita autorizzazione da parte dell'area Servizi per la Formazione e l 'E-learning.

# 2. Accesso a Bandi Online

Tutti i cittadini che intendono avvalersi dei servizi offerti da Bandi Online devono effettuare l'accesso al sistema previa registrazione e autenticazione.

Per accedere a Bandi Online è necessario digitare l'indirizzo web: www.bandi.servizirl.it

| Regione<br>Lombardia |                                                                                                    | Bandi Onli                                                                                                    | ine                                                                                                    |                                                  | () 8 Agosto 2018<br>11:26 |
|----------------------|----------------------------------------------------------------------------------------------------|----------------------------------------------------------------------------------------------------|----------------------------------------------------------------------------------------------------|--------------------------------------------------|---------------------------|
|                      |                                                                                                    | Bandi O<br>Acco<br>Sei al tuo primo ac                                                                                                    | Inline<br>EDI<br>Cessor Hegistrati                                                                                                    |                                                  |                           |
|                      | Bandi Lombardia<br>Servizio di presentazione delle<br>domande per i bandi di Regione<br>Lombardia.<br>DETTAGUO | Servizi di<br>Gestione dell'offerta dei 🎓<br>servizi abitativi pubbli<br>Servizio di presentazione della<br>domanda per lassegnazione di unità<br>abitative destinate ai servizi abitativi<br>pubblici<br>DETTAGUD | Sponibili Gestione Associata Gestione Associata Gestione Associata Regolamento Regionale 27 luglio 2009, n.2 "Contribut Straordinario della gestione associata di cui al Regolamento Regionale 27 luglio 2009, n.2 "Contributi alle unioni di comuni Inbarde e alle Comunità montane e incentivazione alla fusione dei piccoli comuni, in attuazione del articolo 20 della legge regionale 27 giugno 2000, n. 19 (Riordino delle comunità montane della Lombardia, disciplina delle unioni di comuni lombarde e sostegno all'esercizio associato di funzioni e servizi comunity" DETTAGLIO | Registri e Albi<br>Descr Registri e Albi<br>INFO |                           |

Figura 1 Accesso a Bandi Online

Dalla home page Bandi Online cliccando su "*Accedi al Servizio*" Il sistema riporta alla pagina di autenticazione da cui è possibile accedere al servizio.

|                                    |                                         | ? Hai bisogno di aiuto? |
|------------------------------------|-----------------------------------------|-------------------------|
| Regione Servizio di autenticazione |                                         |                         |
|                                    | 111111111                               | ALAS                    |
|                                    | Accedi con la tua identità digitale     |                         |
|                                    | Entra con SPID                          |                         |
|                                    | sprd√   () AgiD there are               |                         |
|                                    | Oppure utilizza altri metodi di accesso |                         |
| Tessera Sanitaria<br>Cits          | Nome utenta e<br>password               |                         |
|                                    | V. 10.8.00 - SERV. PREITIDPC04          |                         |

#### Figura 2 Servizio di Autenticazione

Da questa pagina è possibile accedere ai servizi offerti da Bandi Online scegliendo la modalità di autenticazione preferita tra:

Autenticazione con LA TUA IDENTITA' DIGITALE, cliccando su entre con SPID inserendo le credenziali (username e password) SPID nella pagina che apre il sistema.
 Autenticazione con TESSERA SANITARIA CNS, cliccando su tessera CNS per autenticarsi;
 Autenticazione con USERNAME E PASSWORD, cliccando su (Nome Utente) e Password per autenticarsi.

#### ATTENZIONE

Per poter accedere al servizio è necessario essere registrati e validati a sistema.

Prima di presentare domanda di partecipazione al Bando, la persona titolata ad operare per conto dell'Ente capofila e dei singoli enti partner che costituiscono la rete che opererà nel progetto deve (accedendo alla piattaforma "Bandi online" dal seguente link www.bandi.regione.lombardia.it;

- registrarsi (fase di registrazione) al fine del rilascio delle credenziali di accesso al Sistema Informativo Bandi on Line (non richiesto per chi è già registrato);
- provvedere all'inserimento delle informazioni richieste (fase di profilazione) sul predetto sito (non è richiesto per chi ha già avuto modo, in precedenza, di fornire tali dati, salvo la necessità di aggiornamento utilizzando le credenziali precedentemente assegnate). Tale procedura consiste nel:
- associare le credenziali della persona fisica incaricata per la compilazione della domanda al soggetto beneficiario;
- compilare le informazioni relative al soggetto beneficiario;
- allegare il documento di identità in corso di validazione del legale rappresentante e l'atto costitutivo che rechi le cariche associative;
- attendere la validazione da parte del sistema.

I tempi di validazione potranno richiedere, a seconda della modalità di registrazione e profilazione utilizzata, fino a 16 ore lavorative.

La registrazione e profilazione da parte dell'Ente Capofila possono avvenire sin dal giorno successivo alla pubblicazione dell'Avviso.

La verifica dell'aggiornamento e della correttezza dei dati presenti sul profilo all'interno del Sistema Informativo è a esclusiva cura e responsabilità del soggetto stesso.

Rev. 00 - Manuale Bandi Online - "Interventi di accompagnamento sociale per persone autrici di reato e loro famiglie" - Adesione

La mancata osservanza delle modalità di presentazione costituirà causa di inammissibilità formale delle domande di partecipazione.

L'accesso tramite smartcard richiede il lettore di Smart card, la tessera sanitaria CRS o CNS abilitata con pin e il sistema di gestione "*CrsManager*", disponibile sul sito: <u>http://www.crs.regione.lombardia.it/</u>.

L'accesso tramite SPID richiede che l'utente sia già in possesso delle credenziali (nome utente e password) SPID, che permettono l'accesso a tutti i servizi online della Pubblica Amministrazione. Tali credenziali sono rilasciate dai soggetti (detti identity provider) autorizzati, tra cui ad esempio Aruba, Infocert, Poste, Sielte o Tim. Per informazioni è possibile consultare il sito istituzionale di riferimento: <u>https://www.spid.gov.it/</u>.

Una volta autenticati il sistema apre l'Home page di Bandi Online.

#### ATTENZIONE

Il sistema si apre con il Profilo "*Cittadino*" attivo nel caso di primo accesso a sistema, altrimenti si apre con l'ultimo profilo utilizzato attivo.

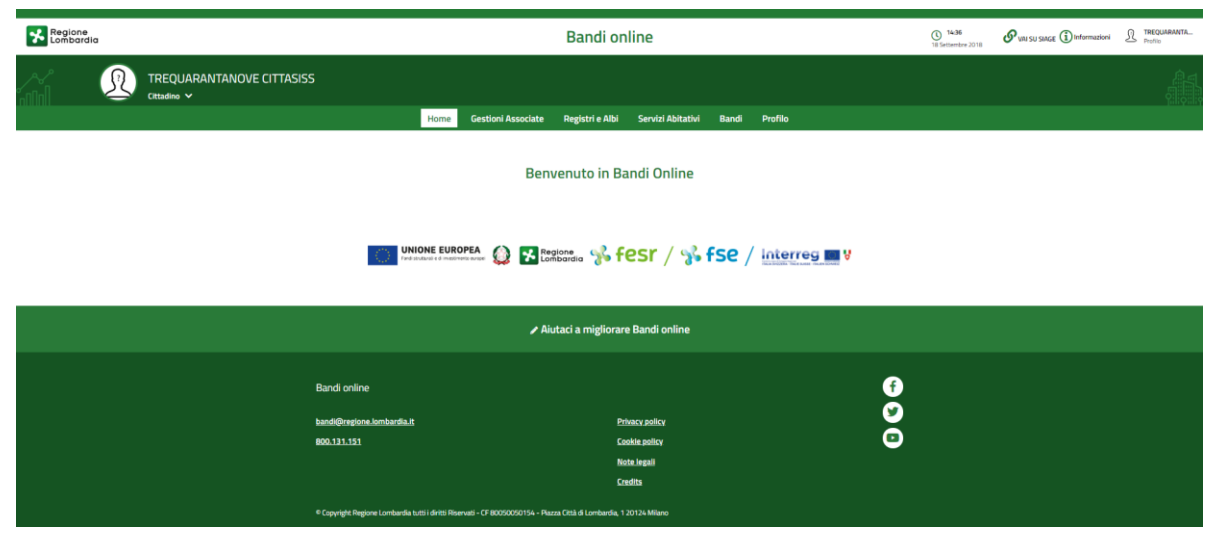

Figura 3 Home page Bandi Online – Profilo Cittadino

# 3. Presentazione della Domanda

Per poter procedere con la compilazione della Domanda di Adesione al bando è necessario, una volta effettuato l'accesso al servizio *Bandi online* selezionare il profilo di interesse.

Dalla home page fare click sul profilo riportato nella barra del menu in alto a destra.

Il sistema visualizza il menu a tendina con l'elenco dei profili. Scorrere l'elenco dei profili e selezionare quello di interesse, per attivarlo.

|                                                               | →                                           | 🔬 DONATA ABENE          |
|---------------------------------------------------------------|---------------------------------------------|-------------------------|
| Regione<br>Lombardia Bandi online                             | Cerca un bando                              | ABENE DONATA            |
| Home Bandi Comunicazioni Come funziona Assistenza La mia area |                                             | (ID sede: 168 、) VIA    |
|                                                               |                                             | (ID sede: 23(, VIA PRIV |
| <b>Rimani informato</b>                                       | Clicca qu <mark>i</mark>                    | (ID sede: 1') PIAZZAL • |
| prossime iniziative di tuo interesse!                         |                                             | Dati utente             |
| Ultimi bandi pubblicati                                       | Tutto <sub>A</sub> P <sub>R</sub> Cittadini | Esri P*                 |
| 0                                                             | $\Box$                                      |                         |

#### Figura 4 Home page Bandi Online – Seleziona profilo

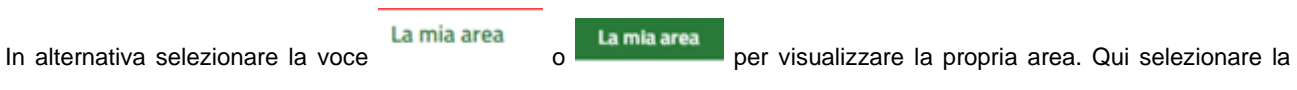

#### 🗉 Dati utente

voce

per visualizzare i dettagli della propria utenza.

| Home | Bandi | Comunicazioni  | Come funziona       | Assistenza        | La mia area                                         |
|------|-------|----------------|---------------------|-------------------|-----------------------------------------------------|
|      |       |                |                     |                   | 30 giug                                             |
|      |       |                |                     |                   | <b>#</b>                                            |
|      |       |                |                     |                   | Ciao DONATA ABENE                                   |
|      |       |                | stai opera          | ando per conto    |                                                     |
|      |       |                |                     |                   |                                                     |
|      |       |                |                     |                   |                                                     |
|      |       | 🖹 In lav       | vorazione           |                   | Tutte le domande                                    |
|      |       | In questa se   | zione puoi visua    | lizzare le tue    | In questa sezione puoi visualizzare tutte le        |
|      |       | domande in     | lavorazione         |                   | domande                                             |
|      |       | 🚑 Dati         | del profilo         |                   | 😵 I miei gruppi                                     |
|      |       | In questa se   | zione puoi visua    | lizzare i dati de | lel In questa sezione puoi visualizzare i gruppi di |
|      |       | tuo profilo    |                     |                   | cui fai parte, legati al profilo in uso:            |
|      |       | 🗏 Gius         | tificativi di s     | spesa             | 📮 Preferiti                                         |
|      |       | In questa ar   | ea puoi gestire i l | tuoi giustificat  | tivi In questa sezione puoi trovare i bandi che hai |
|      |       | di spesa e i i | relativi fornitori  |                   | salvato                                             |
|      |       | 🗠 Mes          | saggi               |                   | 🕫 Le mie scadenze                                   |
|      |       | In questa se   | zione puoi legge    | re tutte le       | In questa sezione puoi visualizzare le prossime     |
|      |       | comunicazio    | oni per te          |                   | scadenze sul calendario                             |
|      |       | 🚑 Dati         | utente              |                   |                                                     |
|      |       | In questa se   | zione puoi visual   | lizzare i dati de | lella                                               |
|      |       | tua utenza     |                     |                   |                                                     |

#### Figura 5 La mia area: dati utente

Visualizzati i dati utente, selezionare la Tab "I MIEI PROFILI" per visualizzare l'elenco dei propri profili.

|                                                                         | Ţ                                                                                                    |                                                                                                    |  |  |  |  |
|-------------------------------------------------------------------------|----------------------------------------------------------------------------------------------------|----------------------------------------------------------------------------------------------------|--|--|--|--|
| Regione<br>Lombardia Bandi online                                       |                                                                                                    | Cerca un bando Q                                                                                                    |  |  |  |  |
| Home Bandi Comunicazioni Come funziona                                  | Assistenza La mia area                                                                                             |                                                                                                    |  |  |  |  |
| Dati utente / I miei profili                                            | Ciao DONATA ABENE<br>Visualizza e modifica i tuoi dati                                                             | 30 giugno 2020, ore 10:32                                                                                                    |  |  |  |  |
| +<br>Nuovo Profilo                                                      | Dati personali     I miei interessi     I miei profili            •Ae     Cittadino          •         •         • | Fondazione (esclusa fondazione     in uso     in uso     i     tore     i     tore     i      tore     i      tore     i      tore     i      tore     i |  |  |  |  |
| Figura 6 I miei profili<br>Individuato quello di interesse fare clic su |                                                                                                    |                                                                                                    |  |  |  |  |
|                                                                         |                                                                                                    |                                                                                                    |  |  |  |  |

Rev. 00 - Manuale Bandi Online - "Interventi di accompagnamento sociale per persone autrici di reato e loro famiglie" - Adesione

| volta scelto il profilo selezionare la voce , il sistema mostr                                    | a l'Home page dei B | andi.                      |
|---------------------------------------------------------------------------------------------------|---------------------|----------------------------|
|                                                                                                   |                     |                            |
| Regione<br>Lombardia Bandi online                                                                 | Cerca un bando      | ٩                          |
| e <u>Bandi</u> Comunicazioni Come funziona Assistenza La mia area                                 |                     |                            |
|                                                                                                   |                     | 26 gennaio 2021, ore 16:59 |
| Indi                                                                                              |                     |                            |
| erventi di accompagnamento sociale                                                                | Q                   | Ricerca avanzata           |
| Concorsi pubblici 😴 In apertura                                                                   |                     |                            |
| T Enti e operatori                                                                                |                     |                            |
| peto chiude il :<br>nndo                                                                          |                     |                            |
| iterventi di accompagnamento sociale<br>er persone autrici di reato e lor                         |                     |                            |
| xdice: RLJ12021012770                                                                             |                     |                            |
| uove misure per la realizzazione di interventi di                                                 |                     |                            |
| compagnamento sociale a favore delle persone sottoposte<br>vrovvedimenti dell'autorità giudizia ① |                     |                            |

#### Figura 7 Home page Bandi

Cliccando su "**VEDI DETTAGLIO**" <u>Vedi dettaglio</u> il sistema apre il collegamento alla pagina web da cui è possibile visualizzare le informazioni principali sul bando e accedere alla eventuale manualistica presente.

| Cliccan | do su Fai domanda                                | il sistema genera la        | domanda suddivi                     | sa in moduli da cor                            | npilare.                                     |  |
|---------|--------------------------------------------------|-----------------------------|-------------------------------------|------------------------------------------------|----------------------------------------------|--|
|         | ← Indietro Nuova Domanda - ID Domanda: 37615     |                             |                                     |                                                |                                              |  |
|         | Procedimento<br>Interventi di<br>accompagnamenti | Stato Domanda<br>Bozza<br>D | Stato Processo<br>Adesione - 1 di 5 | Soggetto Richiedente<br>Comune di I            | SCOPRI DI PIÙ<br>CONDIVIDI CON IL TUO GRUPPO |  |
|         |                                                  |                             | Compila                             |                                                | <b>⊘</b><br>∧ Visualizza                     |  |
|         | ADESIONE - 1 DI 5                                |                             |                                     |                                                |                                              |  |
|         | REQUISITI DI ACCESSO                             |                             |                                     |                                                |                                              |  |
|         | Requisiti di accesso                             |                             |                                     |                                                |                                              |  |
|         | Dati generali del soggetto ric                   | hiedente                    |                                     |                                                |                                              |  |
|         | ID Domanda                                       |                             | Avviso                              |                                                |                                              |  |
|         | 37615                                            |                             | Ogni en<br>partner                  | ite può partecipare ad un massir<br>effettivo. | no di n.3 progetti, in qualità di capofila / |  |

Figura 8 Compilazione domanda

### 3.1 Adesione 1 di 5: Requisiti di accesso

| ← Indietro                                                                            | Nuova Domanda - ID Domanda: 37615            |                                                      |                                   |                               |                                      |                                            |                |
|---------------------------------------------------------------------------------------|----------------------------------------------|------------------------------------------------------|-----------------------------------|-------------------------------|--------------------------------------|--------------------------------------------|----------------|
| Procedimer<br>Interventi<br>accompag                                                  | <b>ito</b><br>di<br>namento                  | Stato Domanda<br>Bozza                               | Stato Processo<br>Adesione - 1    | di 5                          | Soggetto Richiedente<br>Comune di I  | scopri di più<br>Condividi con Il tuo gruf | <del>1</del> 0 |
|                                                                                       |                                              |                                                      | Compila                           |                               |                                      |                                            | VISUALIZZA     |
| ADESIONE - 1 DI 5                                                                     |                                              |                                                      |                                   |                               | •<br>                                |                                            |                |
| REQUISITI DI ACCESSO                                                                  | ]                                            |                                                      |                                   |                               |                                      |                                            |                |
| Requisiti di acc                                                                      | esso                                         |                                                      |                                   |                               |                                      |                                            |                |
| Dati generali del sogg                                                                | etto richiedente                             | 2                                                    |                                   |                               |                                      |                                            |                |
| ID Domanda                                                                            |                                              |                                                      |                                   | Avviso                        |                                      |                                            |                |
| 37615                                                                                 |                                              |                                                      |                                   | Ogni ente pu<br>partner effet | ô partecipare ad un massimo<br>tivo. | ) di n.3 progetti, in qualità di           | capofila /     |
| Titolo Domanda                                                                        |                                              |                                                      |                                   | Nome Pratica                  |                                      |                                            | 0              |
| Carceri 2021                                                                          |                                              |                                                      |                                   | 37615 - Caro                  | eri 2021                             |                                            |                |
| Denominazione richiedente                                                             | capofila                                     |                                                      |                                   | Codice fiscale                |                                      |                                            |                |
| Comune di l                                                                           |                                              |                                                      |                                   | 11                            |                                      |                                            |                |
| Partita Iva *                                                                         |                                              |                                                      |                                   | Personalità Gi                | uridica Ente *                       |                                            |                |
|                                                                                       |                                              |                                                      |                                   | O Pubblico                    | н                                    |                                            |                |
|                                                                                       |                                              |                                                      |                                   | O Privato r                   | non profit                           |                                            |                |
| Tipologia Ente *                                                                      |                                              |                                                      |                                   | Indirizzo sede                | legale                               |                                            |                |
| O ATS/ASST                                                                            |                                              |                                                      |                                   | VIA                           |                                      |                                            |                |
| <ul> <li>Comune singolo o Ad<br/>all'art.2 del d.lgs n. 2<br/>territoriali</li> </ul> | ssociato inclusi lo<br>67/2000 ovvero        | ro unioni e consorzi, co<br>loro singole articolazio | osì come elencati<br>oni e ambiti |                               |                                      |                                            |                |
| O Altri Enti Pubblici op                                                              | eranti a livello ter                         | ritoriale                                            |                                   |                               |                                      |                                            |                |
| <ul> <li>Organizzazione del t<br/>analogo elenco regio</li> </ul>                     | erzo settore iscrit<br>male e/o nazional     | ta al registro regional:<br>e                        | e o nazionale o                   |                               |                                      |                                            |                |
| <ul> <li>Operatore accreditat<br/>professionale, sez. A</li> </ul>                    | ti all'Albo regional<br>Le B, ai sensi della | e dei servizi di istruzio<br>a L.R. n. 19/2007       | one e formazione                  |                               |                                      |                                            |                |
| <ul> <li>Operatore accreditat<br/>22/2006, come mod</li> </ul>                        | to all'Albo regiona<br>lificata dalla L.R. r | le dei servizi al lavoro,<br>1. 9/2018               | , ai sensi della L.R. n.          |                               |                                      |                                            |                |
| <ul> <li>Ente riconosciuto de<br/>patti, accordi o intes</li> </ul>                   | lle confessioni rel                          | igiose con le quali lo S                             | itato ha stipulato                |                               |                                      |                                            |                |
| <ul> <li>Ente gestore accred</li> </ul>                                               | -<br>itato UdO sociali e                     | socio sanitarie                                      |                                   |                               |                                      |                                            |                |
| Numero civico *                                                                       |                                              |                                                      |                                   | Provincia                     |                                      |                                            |                |
|                                                                                       |                                              |                                                      |                                   | Milano                        |                                      |                                            |                |
| Comune                                                                                |                                              |                                                      |                                   | CAP                           |                                      |                                            |                |
| Milano                                                                                |                                              |                                                      |                                   | 20100                         |                                      |                                            |                |
| Natura giuridica                                                                      |                                              |                                                      |                                   | Indirizzo e-ma                | il che la Regione utilizzerà per le  | comunicazioni ufficiali relative           | al progetto *  |
| Comune                                                                                |                                              |                                                      |                                   |                               |                                      |                                            |                |

#### ARIA S.p.A.

| Titolo identificativo del progetto                                                                                                    |                                                |
|----------------------------------------------------------------------------------------------------|------------------------------------------------|
| Titolo del progetto *                                                                                                    |                                                |
|                                                                                                    |                                                |
|                                                                                                    |                                                |
| Rappresentante Legale                                                                                                    |                                                |
| Codice Fiscale                                                                                                    | Cognome                                        |
| CTTCTV54T41G702I                                                                                                    | CITTASISS                                      |
| Nome                                                                                                    | Provincia di nascita (EE per Stato estero) *   |
| CENTOVENTUNO                                                                                                    | - seleziona - 🗸 🗸                              |
| Data di nascita *                                                                                                    | Provincia di residenza (EE per Stato estero) * |
| // iiiiiiiiiiiiiiiiiiiiiiiiiiiiiiii                                                                                                    | - seleziona -                                  |
| CAP di residenza *                                                                                                    | Indirizzo di residenza *                       |
|                                                                                                    |                                                |
| Tel. Uff - cell *                                                                                                    | Indirizzo e-mail *                             |
|                                                                                                    |                                                |
| Il firmatario coincide con il rappresentante legale? *                                                                                                    |                                                |
|                                                                                                    |                                                |
|                                                                                                    |                                                |
| Dichiarazioni                                                                                                    |                                                |
| I richiedente dichiara: *                                                                                                    |                                                |
|                                                                                                    |                                                |
| di non essere stato condannato con sentenza derinitiva o decreto penale di<br>condanna divenuto irrevocabile o sentenza di applicazione della pena su richiesta<br>ai sensi dell'articolo 444 del codice di procedura penale                                                                                                    |                                                |
| di non essere in una delle ipotesi previste dall'articolo 67 del decreto legislativo 6<br>settembre 2011, n. 159 o di un tentativo di infiltrazione mafiosa di cui all'articolo<br>84, comma 4, del medesimo decreto. Resta fermo quanto previsto dagli articoli 88,<br>comma 4-bis, e 92, commi 2 e 3, del decreto legislativo 6 settembre 2011, n. 159,<br>con riferimento rispettivamente alle comunicazioni antimafia e alle informazioni<br>antimafia |                                                |
| che non sono state commesse violazioni gravi, definitivamente accertate,<br>rispetto agli obblighi relativi al pagamento delle imposte e tasse o dei contributi<br>previdenziali, secondo la legislazione italiana o quella dello Stato in cui è stabilito                                                                                                    |                                                |
| di garantire la quota propria                                                                                                    |                                                |
| di essere a conoscenza dei contenuti dell'Avviso e degli allegati e di accettarli<br>integralmente                                                                                                    |                                                |
| di non aver ottenuto, per il progetto di cui alla presente domanda, alcun<br>contributo pubblico (europeo, nazionale, regionale, ecc.)                                                                                                    |                                                |
| di possedere capacità tecniche adeguate per la realizzazione del progetto                                                                                                    |                                                |
| ☐ di impegnarsi a predisporre un sistema di contabilità separata o una<br>codificazione contabile adeguata per tutte le transazioni relative al progetto e<br>accettare, durante la realizzazione dell'intervento, le indagini tecniche ed i controlli<br>che la Regione Lombardia riterrà opportuni effettuare ai fini della valutazione<br>dell'intervento oggetto della domanda stessa                                                                  |                                                |
| di conservare tutta la documentazione relativa alla realizzazione del progetto<br>presso la sede di archiviazione indicata                                                                                                    |                                                |
| che tutte le Organizzazioni costituenti il partenariato hanno sottoscritto<br>autocertificazione di possesso dei requisiti previsti dall'Avviso, che sono<br>conservate agli atti                                                                                                    |                                                |
| di rendere tutte le precedenti dichiarazioni ai sensi dell'articolo 47 del D.P.R.<br>28/12/2000 n.445, e di essere consapevole delle responsabilità penali cui può<br>andare incontro in caso di dichiarazione mendace o di esibizione di atto falso o<br>contenente dati non rispondenti a verità, ai sensi dell'articolo 76 del D.P.R.<br>28/12/2000 n.445                                                                                               |                                                |
| ELIMINA VAI A                                                                                                    | IL MODULO 2 SALVA BOZZA                        |

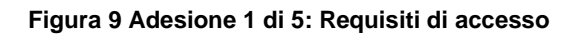

Prendere visione dei Dati generali del soggetto richiedente, il Titolo identificativo del progetto, i dati del Rappresentante Legale e i dati del Firmatario riportati e compilare quelli mancanti richiesti.

SI RICORDA CHE nel caso in cui il Rappresentante legale non coincida con il soggetto firmatario della richiesta, il sistema richiederà l'inserimento delle informazioni di dettaglio.

| Provincia di nascita (EE per Stato estero) * |  |  |
|----------------------------------------------|--|--|
| ~                                            |  |  |
|                                              |  |  |
| ~                                            |  |  |
|                                              |  |  |
|                                              |  |  |
|                                              |  |  |
|                                              |  |  |
|                                              |  |  |

#### Figura 10 Firmatario diverso dal Rappresentante legale

Proseguire la compilazione valorizzando le Dichiarazione.

SI RICORDA CHE le dichiarazioni sono obbligatorie e devono essere valorizzate tutte.

Al termine della compilazione cliccare su VAI AL MODULO 2 per confermare i dati inseriti e passare al modulo successivo.

Il sistema effettua controlli sulle informazioni inserite nei termini di presenza dei dati obbligatori, formato e coerenza coi requisiti di partecipazione al bando. Nel caso in cui siano rispettate tutte le predette condizioni la pratica viene salvata e passa al modulo successivo, in caso contrario verrà segnalato in rosso il relativo messaggio di errore. Sarà necessario correggere i dati errati per poter proseguire.

| dietro Nuova Domanda - I                                                                                                    | D Domanda: 37615                                                                     |  |  |  |
|----------------------------------------------------------------------------------------------------|--------------------------------------------------------------------------------------|--|--|--|
| Procedimento Stato Domanda Stato Processo<br>Interventi di Bozza Adesione - 1<br>accompagnamento                                | di 5 Comune di Condividi con IL TUO GRUPPO                                           |  |  |  |
| Compila                                                                                                    | ♥<br>∧ visualizz                                                                     |  |  |  |
| XESIONE - 2 DI 5                                                                                                    |                                                                                      |  |  |  |
| ADESIONE - 2 DI 5                                                                                                    |                                                                                      |  |  |  |
| desione - 2 di 5                                                                                                    |                                                                                      |  |  |  |
| ttagli sul progetto                                                                                                    |                                                                                      |  |  |  |
| ee di intervento *                                                                                                    | Linea 1 - Percorsi di Sostegno alla vulnerabilità *                                  |  |  |  |
| 1) Percorsi di sostegno della vulnerabilità                                                                                     | □ Macro Azione 1: La presa in carico e la progettazione individuale                  |  |  |  |
| 2) Percorsi di supporto alla famiglia                                                                                           | Acro Azione 2: L'accoglienza abitativa temporanea                                    |  |  |  |
| 3) Percorsi propedeutici ai processi di inclusione attiva                                                                       | Macro Azione 3: Sviluppo percorsi di autonomia, responsabilizzazione e supporta nari |  |  |  |
| 4) Percorsi di cura del territorio e con il territorio                                                                          | cu pur                                                                               |  |  |  |
| ea 4 - Percorsi di cura del territorio e con il territorio *                                                                    | Target destinatari progetto *                                                        |  |  |  |
| Macro Azione 1: Percorsi di capacity building rivolti agli operatori dei servizi, delle<br>scuole e alle famiglie, ai volontari | <ul> <li>Adulti</li> <li>Minori - Giovani adulti</li> </ul>                          |  |  |  |
| Macro Azione 2: Percorso di integrazione sociale e raccordo territoriale                                                        |                                                                                      |  |  |  |
| Macro Azione 3: Percorsi di sensibilizzazione della cittadinanza                                                                |                                                                                      |  |  |  |
| ferente domanda                                                                                                    |                                                                                      |  |  |  |
| nome *                                                                                                    | Nome *                                                                               |  |  |  |
|                                                                                                    |                                                                                      |  |  |  |
| efono                                                                                                    | E-mail *                                                                             |  |  |  |
|                                                                                                    |                                                                                      |  |  |  |
| de principale del progetto                                                                                                    |                                                                                      |  |  |  |
| nominazione sede *                                                                                                    | Provincia "                                                                          |  |  |  |
|                                                                                                    | - seleziona -                                                                        |  |  |  |
| lirizzo *                                                                                                    | CAP *                                                                                |  |  |  |

| Date av     | vio e fine progetto        |                                |                         |                     |
|-------------|----------------------------|--------------------------------|-------------------------|---------------------|
| Data di av  | vio prevista *             |                                | Data di fine prevista * |                     |
| //          | <b>#</b>                   |                                | //                      |                     |
| Sede ar     | chiviazione documentaz     | ione                           |                         |                     |
| Sede arch   | iviazione documentazione * |                                |                         |                     |
|             |                            |                                |                         |                     |
| 4000 car    | atteri disponibili         | <i>I</i> /                     |                         |                     |
| Coordin     | ate bancarie               |                                |                         |                     |
| Istituto di | credito *                  |                                | Agenzia N. *            |                     |
|             |                            |                                |                         |                     |
| Intestatar  | io del C/C *               |                                | Codice IBAN *           |                     |
|             |                            |                                |                         |                     |
| Partena     | riato 🕀                    |                                |                         |                     |
| * ^         | DENOMINAZIONE \$           | CODICE FISCALE \$              | PARTITA IVA 🗢           | TIPOLOGIA PARTNER 🗢 |
| 1           | Comune di MILANO           | 11588230760                    | 11588230760             | Capofila            |
|             |                            | ELIMINA TORNA AL MODULO PRECEI | DENTE VAI AL MODULO 3   | SALVA BOZZA         |

#### Figura 11 Adesione 2 di 5: Dettagli sul Progetto

Compilare i Dettagli sul Progetto selezionando le aree di intervento di interesse

#### ATTENZIONE

La prima e la quarta area di intervento sono di natura obbligatoria, mentre le altre due sono di natura facoltativa.

Proseguire la compilazione del modulo inserendo le informazioni richieste in merito al Referente domanda, alla Sede principale del progetto, alla Data avvio e fine progetto, alla Sede archiviazione documentazione e alle Coordinate bancarie.

Selezionare il bottone

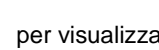

per visualizzare la maschera relativa all'inserimento dei Partner.

Inserire Codice fiscale del partner e fare clic in un punto qualsiasi della schermata per attivare i controlli. Il sistema riporterà in automatico i dati in suo possesso.

Sarà necessario compilare la maschera inserendo tutte le informazioni richieste.

SI RICORDA CHE in funzione della Tipologia Ente selezionata, il sistema potrebbe richiedere l'inserimento di ulteriori informazioni.

| Adesione - 2 di 5 > Adesione - 2 di 5 > Partenariato [2]                                                                                                    |                                                | ×  |
|----------------------------------------------------------------------------------------------------|------------------------------------------------|----|
| PARTNER                                                                                                    |                                                | 1  |
| Partner                                                                                                    |                                                | H  |
| ATTENZIONE! per poter partecipare al bando è necessario essere profilati in Ba                                                                                                    | ndi Online                                     | I  |
| Dati sul partner                                                                                                    |                                                | H  |
| Denominazione                                                                                                    | Codice Fiscale *                               |    |
|                                                                                                    |                                                |    |
| Tipologia partner                                                                                                    | Personalità Giuridica Organizzazione *         |    |
| Partner effettivo                                                                                                    | O Pubblico                                     |    |
|                                                                                                    | O Privato non profit                           |    |
| Tipologia Ente *                                                                                                    | Indirizzo e-mail *                             |    |
| O ATS/ASST                                                                                                    |                                                |    |
| <ul> <li>Comune singolo o Associato inclusi loro unioni e consorzi, così come elencati<br/>all'art.2 del d.lgs n. 267/2000 ovvero loro singole articolazioni e ambiti<br/>territoriali</li> </ul> |                                                | H  |
| <ul> <li>Altri Enti Pubblici operanti a livello territoriale</li> </ul>                                                                                                    |                                                |    |
| <ul> <li>Organizzazione del terzo settore iscritta al registro regionale o nazionale o<br/>analogo elenco regionale e/o nazionale</li> </ul>                                                      |                                                |    |
| Operatore accreditati all'Albo regionale dei servizi di istruzione e formazione<br>professionale, sez. A e B ai sensi della L B n. 19/2007.                                                       |                                                |    |
| Operatore accreditato all'Albo regionale dei servizi al lavoro, ai sensi della L.R. n.                                                                                                    |                                                |    |
| <ul> <li>Ente riconosciuto delle confessioni religiose con le quali lo Stato ha stipulato</li> </ul>                                                                                              |                                                |    |
| patti, accordi o intese<br>Ente gestore accreditato UdO sociali e socio sanitarie                                                                                                    |                                                |    |
|                                                                                                    |                                                |    |
| Rappresentante legale                                                                                                    |                                                | 11 |
| Codice fiscale                                                                                                    | Cogname                                        |    |
|                                                                                                    |                                                |    |
| Nome                                                                                                    | Provincia di nascita (EE per Stato estero) "   |    |
|                                                                                                    | - seleziona - 🗸 🗸                              |    |
| Data di nascita *                                                                                                    | Provincia di residenza (EE per Stato estero) * |    |
| //                                                                                                    | - seleziona - 🗸 🗸                              |    |
| CAP di residenza *                                                                                                    | Indirizzo di residenza *                       |    |
|                                                                                                    |                                                |    |
| Il firmatario coincide con il rappresentante legale? *                                                                                                    |                                                |    |
| Osi                                                                                                    |                                                |    |
| O No                                                                                                    |                                                |    |
|                                                                                                    |                                                | *  |
|                                                                                                    |                                                |    |
|                                                                                                    | INDIETRO SALVA PARTENARIATO ELIMI              | A  |
|                                                                                                    |                                                |    |

#### Figura 12 Partner

Compilare la maschera inserendo i dati richiesti. In funzione dei dati inseriti, il sistema può richiedere ulteriori informazioni di dettaglio.

#### ATTENZIONE

- I soggetti partner devono essere profilati in Bandi Online.
- Ogni ente può partecipare in qualità di capofila/partner effettivo ad un massimo di 3 progetti; fatta eccezione per il comune di Milano che può partecipare in qualità di capofila/partner a più di 3 progetti.

- Il partenariato di progetto deve essere composto da almeno cinque partner effettivi, incluso il capofila.
- Deve essere presente almeno un comune.
- Nel caso di progetto che realizza anche interventi sulla linea 3 nella composizione del partenariato deve essere presente almeno un Ente accreditato per la formazione ed il lavoro.
- Nel caso di progetto che realizza anche interventi sulla linea 2 deve essere presente almeno un ASST.

Al termine della compilazione selezionare SALVA PARTENARIATO per confermare i dati e tornare al modulo principale.

#### ATTENZIONE

Le operazioni sopra descritte devono essere ripetute per tutti i soggetti appartenenti al partenariato.

VAI AL MODULO 3

#### ATTENZIONE

l campi marcati dall'asterisco sono obbligatori.

Al termine della compilazione cliccare su

per confermare i dati inseriti e passare al modulo successivo.

Il sistema effettua controlli sulle informazioni inserite nei termini di presenza dei dati obbligatori, formato e coerenza coi requisiti di partecipazione al bando. Nel caso in cui siano rispettate tutte le predette condizioni la pratica viene salvata e passa al modulo successivo, in caso contrario verrà segnalato in rosso il relativo messaggio di errore. Sarà necessario correggere i dati errati per poter proseguire.

#### ATTENZIONE

Cliccando sul pulsante **TORNA AL MODULO PRECEDENTE** è possibile tornare allo step di compilazione precedente qualora si volesse integrare o correggere dei dati inseriti nel modulo precedente.

### 3.3 Adesione 3 di 5: Piano dei Conti

| Indietro Nuova Domanda - ID Domanda: 37615                                              |                                                                                                    |                        |                   |                                              |                                                                                                 |                                                                     |                                                          |                               |                                         |
|-----------------------------------------------------------------------------------------|----------------------------------------------------------------------------------------------------|------------------------|-------------------|----------------------------------------------|-------------------------------------------------------------------------------------------------|---------------------------------------------------------------------|----------------------------------------------------------|-------------------------------|-----------------------------------------|
|                                                                                         | Procedimento<br>Interventi di<br>accompagnamento                                                                   | Stato Domanda<br>Bozza |                   | Stato Processo<br>Adesione - 1 d             | 5 Co                                                                                            | ggetto Richiedente<br>mune di                                       | SCOPRI DI                                                | PIÙ<br>CON IL TUO GRUPI       | PO 🚺                                    |
|                                                                                         |                                                                                                    |                        | C                 | ompila                                       |                                                                                                 |                                                                     |                                                          |                               |                                         |
| ADESIONE - 3                                                                            | 1 DI 5                                                                                                    |                        |                   |                                              |                                                                                                 |                                                                     |                                                          |                               |                                         |
| ADESION                                                                                 | E - PIANO DEI CONTI                                                                                                |                        |                   |                                              |                                                                                                 |                                                                     |                                                          |                               |                                         |
| \desior                                                                                 | ne - Piano dei conti                                                                                               |                        |                   |                                              |                                                                                                 |                                                                     |                                                          |                               |                                         |
|                                                                                         | MINAZIONE 🗢                                                                                                    | CODICE<br>FISCALE 🗢    | PARTITA IVA 🗘     | COSTI<br>AMMISSIBILI<br>SUB-PROGETTO<br>1 \$ | PERCENTUALE DI<br>RIPARTIZIONE (%) SUI<br>PROGETTO 1 🗢                                          | COSTI<br>AMMISSIBILI<br>SUB-PROGETTO<br>2 \$                        | PERCENTUALE DI<br>RIPARTIZIONE (%) SUB-<br>PROGETTO 2 \$ | TOTALE COSTI<br>AMMISSIBILI 🗢 | PERCENTUA<br>DI<br>RIPARTIZION<br>(%) ≑ |
| Comu                                                                                    | ne di                                                                                                    | 1158 0                 | 11                | 0,00€                                        | 0,00                                                                                            | 0,00€                                                               | 0,00                                                     | 0,00€                         | 0,00                                    |
| BU                                                                                      |                                                                                                    | 10                     | 107               | 0,00€                                        | 0,00                                                                                            | 0,00 €                                                              | 0,00                                                     | 0,00€                         | 0,00                                    |
| COMU                                                                                    | INE DI C                                                                                                    | 002                    |                   | 0,00€                                        | 0,00                                                                                            | 0,00€                                                               | 0,00                                                     | 0,00€                         | 0,00                                    |
| . I/ °                                                                                  |                                                                                                    | 80                     |                   | 0,00 €                                       | 0,00                                                                                            | 0,00 €                                                              | 0,00                                                     | 0,00€                         | 0,00                                    |
| ROM                                                                                     |                                                                                                    | 322                    | 322               | 0,00€                                        | 0,00                                                                                            | 0,00 €                                                              | 0,00                                                     | 0,00€                         | 0,00                                    |
| ub-proge<br>1. Costi direi<br>,00 €<br>1. Altri costi<br>,00 €<br>1. Contributi<br>0,00 | t <b>to 1 - Piano dei conti</b><br>tti per il personale<br>[C1 = 40% di A]<br>o pubblico richiesto (max 80% del co | osto totale ammi       | ssibile (E1 <= 80 | 3<br>3<br>%**D1]* <b>3</b>                   | B1. Indennità versa<br>0,00 €<br>D1. Totale costi ami<br>0,00 €<br>F1. Cofinanziament<br>0,00 € | te ai partecipanti<br>missibili (D=A1+B1+<br>10 dei partner effetti | C1]<br>vi (20% del costo totale a                        | mmissibile (F1>               | =20%*D1]                                |
| <b>iano dei c</b><br>osti diretti p<br>,00€<br>Itri costi                               | conti complessivo del proget<br>er il personale                                                                    | tto                    |                   |                                              | Retribuzioni e inder<br>0,00 €<br>CT Totale costi amn<br>0,00 €                                 | nnità versate ai parte<br>nissibili del progetto                    | cipanti                                                  |                               |                                         |

Figura 13 Adesione 3 di 5: Piano dei Conti

Nel terzo modulo è necessario valorizzare il Piano dei Conti.

Selezionare la riga del partner di interesse per visualizzare la maschera relativa all'inserimento del Piano dei conti del partner.

| Adesione - 3 di 5 > Adesione - Piano dei conti > Piano dei conti [1] | ×                                |
|----------------------------------------------------------------------|----------------------------------|
| PIANO DEI CONTI PER PARTNER                                          |                                  |
|                                                                      |                                  |
| Piano dei conti per partner                                          |                                  |
| Dettagli del partner                                                 |                                  |
| Denominazione                                                        | Codice fiscale                   |
| Comune di f                                                          | 115                              |
| Partita IVA                                                          |                                  |
| 115                                                                  |                                  |
|                                                                      |                                  |
| Sub-progetto 1- Piano dei conti                                      |                                  |
| Costi diretti per il personale *                                     | Costi Indennità *                |
| 0,00                                                                 | 0,00                             |
| Altri costi *                                                        | Costi ammissibili Sub-progetto 1 |
| 0,00                                                                 | 0,00€                            |
| Percentuale di ripartizione (%) Sub-progetto 1                       |                                  |
| 0,00                                                                 |                                  |
|                                                                      |                                  |
| Piano dei conti                                                      |                                  |
| Costi diretti per il personale                                       | Costi Indennità                  |
| 0,00€                                                                | 0,00€                            |
| Altri costi                                                          | Totale costi ammissibili         |
| 0,00€                                                                | 0,00€                            |
| Percentuale di ripartizione (%)                                      |                                  |
| 0,00                                                                 |                                  |
|                                                                      |                                  |
|                                                                      | INDIETRO SALVA PIANO DEI CONTI   |

#### Figura 14 Piano dei conti per partner

Prendere visione dei Dettagli del Partner, e valorizzare le spese dei progetti proposte dal sistema nella maschera.

In funzione delle informazioni valorizzate il sistema aggiorna il Piano dei conti.

# I VALORI INSERITI PER OGNI SINGOLO PARTNER NON VENGONO CALCOLATI AUTOMATICAMENTE DAL SISTEMA.

Al termine selezionare

SALVA PIANO DEI CONTI per confermare i dati e tornare al modulo 3.

#### ATTENZIONE

Le operazioni sopra descritte sono da ripetere per tutti i partner.

SI RICORDA CHE gli *Altri costi* devono essere il 40% di *Costi diretti per il personale* complessivamente imputato a sistema.

Sarà necessario imputare il Contributo richiesto per completare la compilazione del modulo.

Rev. 00 - Manuale Bandi Online - "Interventi di accompagnamento sociale per persone autrici di reato e loro famiglie" - Adesione

SI RICORDA CHE IL Contributo richiesto deve essere massimo l'80% del Totale costi ammissibili.

Il sistema aggiorna il **Piano dei conti complessivo del progetto**, in funzione dei dati inseriti per i vari soggetti del partenariato.

Al termine della compilazione cliccare su VAI AL MODULO 4 per confermare i dati inseriti e passare al modulo successivo.

Il sistema effettua controlli sulle informazioni inserite nei termini di presenza dei dati obbligatori, formato e coerenza coi requisiti di partecipazione al bando. Nel caso in cui siano rispettate tutte le predette condizioni la pratica viene salvata e passa al modulo successivo, in caso contrario verrà segnalato in rosso il relativo messaggio di errore. Sarà necessario correggere i dati errati per poter proseguire.

#### ATTENZIONE

TORNA AL MODULO PRECEDENTE

Cliccando sul pulsante è possibile tornare allo step di compilazione precedente qualora si volesse integrare o correggere dei dati inseriti nel modulo precedente.

Rev. 00 - Manuale Bandi Online - "Interventi di accompagnamento sociale per persone autrici di reato e loro famiglie" - Adesione

### 3.4 Adesione 4 di 5: Pagamento Bollo

In questa sezione è necessario specificare la modalità di assolvimento dell'imposta di bollo.

| ← Indietro         | - Indietro Nuova Domanda - ID Domanda: 37615     |                        |                                     |                                     |                                           |            |  |
|--------------------|--------------------------------------------------|------------------------|-------------------------------------|-------------------------------------|-------------------------------------------|------------|--|
|                    | Procedimento<br>Interventi di<br>accompagnamento | Stato Domanda<br>Bozza | Stato Processo<br>Adesione – 1 di 5 | Soggetto Richiedente<br>Comune di l | SCOPRI DI PIÙ<br>CONDIVIDI CON IL TUO GRU | IPPO ()    |  |
|                    |                                                  | (                      | Compila                             |                                     |                                           | VISUALIZZA |  |
| ADESIONE -         | 4 DI 5                                           |                        |                                     |                                     |                                           |            |  |
| PAGAME             | NTO BOLLO                                        |                        |                                     |                                     |                                           |            |  |
| Pagam<br>Scelta mo | ento Bollo<br>dalità pagamento bollo             |                        |                                     |                                     |                                           |            |  |
| Modalită: *        |                                                  |                        |                                     |                                     |                                           |            |  |
| O Pagam            | ento con bollo virtuale                          |                        |                                     |                                     |                                           |            |  |
| O Dichiar          | azione esenzione                                 |                        |                                     |                                     |                                           |            |  |
|                    |                                                  | TORNA AL MOD           | ULO PRECEDENTE VAI AL MODI          | JLO 5 SALVA BOZZA                   |                                           |            |  |

#### Figura 15 Adesione 4 di 5: Pagamento bollo

In funzione della modalità selezionata il sistema richiede ulteriori informazioni di dettaglio.

#### Se Dichiarazione esenzione:

| ADESIONE - 4 DI 5                                                                     |
|---------------------------------------------------------------------------------------|
| PAGAMENTO BOLLO                                                                       |
| Pagamento Bollo                                                                       |
| Scelta modalità pagamento bollo                                                       |
| Modalità: *                                                                           |
| Pagamento con bollo virtuale     Dichiarazione esenzione                              |
| Esenzione dal pagamento del bollo                                                     |
| Motivazione esenzione - Indicare articolo DPR 642/1972 allegato B *                   |
|                                                                                       |
| 4000 caratteri disponibili                                                            |
| TURINA AL MUDULU PRELEDENTE VAI AL MUDULU S SRUVA BUZZA                               |
| 4000 caratteri disponibili<br>IURIVI AL MUUULO HELEDENTE VIA AL MUUULO SISILVIA BUZZA |

#### Figura 16 Esenzione bollo

Indicare la motivazione dell'Esenzione del pagamento bollo compilando l'apposita box di testo.

#### Se Pagamento con bollo virtuale:

| ADESIONE - 4 DI 5               |                                                        |
|---------------------------------|--------------------------------------------------------|
| PAGAMENTO BOLLO                 |                                                        |
| Pagamento Bollo                 |                                                        |
| Scelta modalità pagamento bollo |                                                        |
| Modalită: *                     |                                                        |
| Pagamento con bollo virtuale    |                                                        |
| O Dichiarazione esenzione       |                                                        |
| Bollo virtuale                  |                                                        |
| Soggetto richiedente            | Email                                                  |
| DONATA ABENE                    | 50                                                     |
| PAGA BOLLO                      | Importo                                                |
|                                 | 16,00 €                                                |
| Esito                           |                                                        |
| Da pagare                       |                                                        |
|                                 | TORNA AL MODULO PRECEDENTE VAI AL MODULO 5 SALVA BOZZA |
|                                 |                                                        |

#### Figura 17 Pagamento con bollo virtuale

In questo caso è necessario assolvere al pagamento dell'imposta di bollo on line.

| RegioneLombardia                                                                                                    |                                                                 |                                   |
|----------------------------------------------------------------------------------------------------|-----------------------------------------------------------------|-----------------------------------|
| Pagamento imposta del Bollo                                                                                                    | Virtuale                                                        |                                   |
| Riepilogo dati Pagamento                                                                                                    |                                                                 |                                   |
|                                                                                                    | Dettaglio I                                                     | mporti                            |
| Richiedente SU<br>Oggetto Pagamento bollo per adesione bando                                                                                                    | Importo<br>Commissioni                                          | € 16.00<br>€ 0.00                 |
|                                                                                                    | Totale Addebito                                                 | € 16.00                           |
| Dati per Pagamento con Carta di Credito                                                                                                    |                                                                 |                                   |
| Totale Addebito: 16.00€                                                                                                    |                                                                 |                                   |
| E-mail SO Mo                                                                                                    | odifica E-Mail                                                  |                                   |
| Cliccando su Esegui Pagamento entrerai nel sistema di pagame<br>San Paolo S.p.A.<br>Una volta completata l'operazione verrà emessa la relativa qui<br>posta elettronica sopraindicato e potrà essere visualizzata on-line | ento sicuro dell'istituto ba<br>etanza che sarà spedita a<br>a. | ncario Intesa<br>all'indirizzo di |

#### Figura 18 Riepilogo dati pagamento

Verificare la correttezza dei dati e cliccare su "ESEGUI PAGAMENTO" Esegui Pagamento per accedere al servizio di pagamento on line.

Rev. 00 - Manuale Bandi Online - "Interventi di accompagnamento sociale per persone autrici di reato e loro famiglie" - Adesione

| DATI ACQUISTO                                                                        |                             |
|--------------------------------------------------------------------------------------|-----------------------------|
| Commerciante                                                                         | SIAGEFRM                    |
| Sito web                                                                             | HTTP://                     |
| Importo                                                                              | EUR 16.0                    |
| Riferimento operazione                                                               | 142234668300606889          |
| Descrizione                                                                          | SIAGEFRM - Pagamento online |
| DATI PAGAMENTO                                                                       |                             |
| Numero carta *                                                                       |                             |
| CVV2/CVC2/4DBC *                                                                     |                             |
| Data di scadenza * 🛛 💌                                                               | ×                           |
| Titolare carta *                                                                     |                             |
| Email per conferma *                                                                 |                             |
| <ul> <li>Acconsento al trattamento dei dati<br/>Informativa sulla Privacy</li> </ul> | *                           |
| * Campo obbligatorio                                                                 | DI Annulla Transazione      |
| campo obbilgatorio                                                                   |                             |
| V                                                                                    | ERIFIED Maestro MasterCard. |

Figura 19 Dati Pagamento

Compilare la maschera inserendo le informazioni obbligatorie marcate a asterisco e cliccare su "**PROCEDI**" per confermare il pagamento.

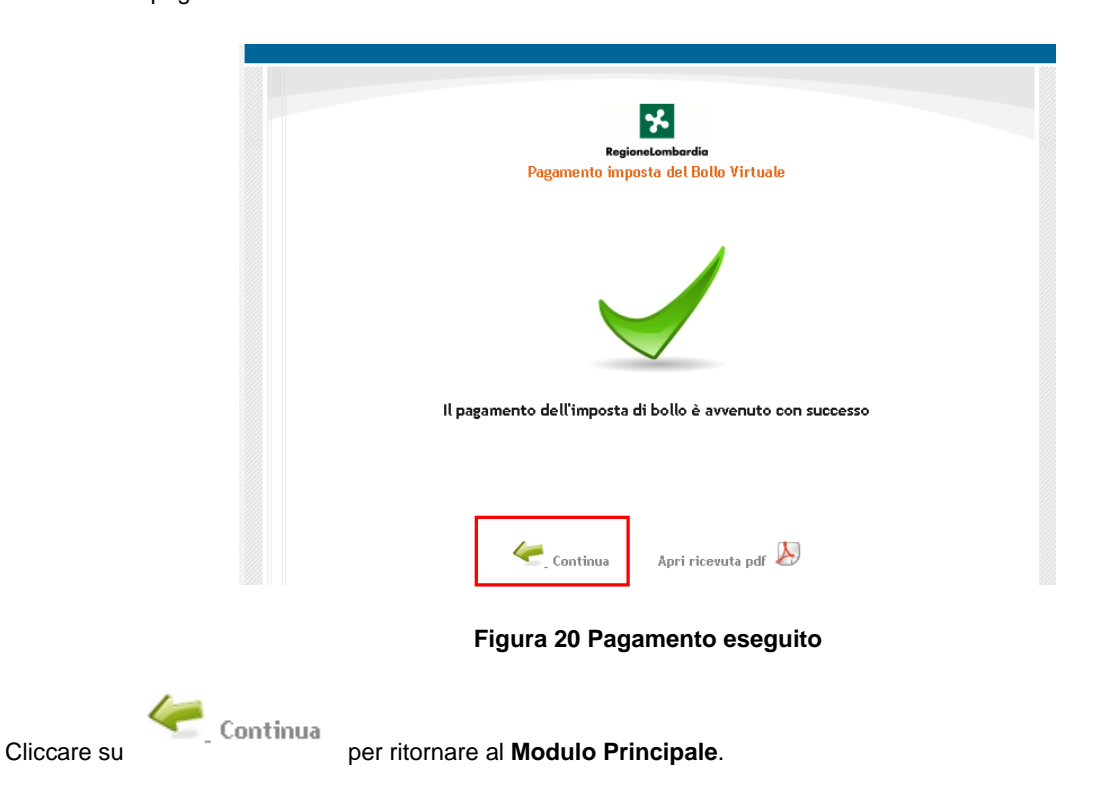

| ADESIONE - 4 DI 5               |                                   |
|---------------------------------|-----------------------------------|
| PAGAMENTO BOLLO                 |                                   |
| Pagamento Bollo                 |                                   |
| Scelta modalità pagamento bollo |                                   |
| Modalità:                       |                                   |
| Pagamento con bollo virtuale    |                                   |
| Bollo virtuale                  |                                   |
| Soggetto richiedente            | Email                             |
| DONATA ABENE                    | S0 ,                              |
| Numero ordine                   | Data di pagamento                 |
| 9260                            | 26/01/2021                        |
| Importo                         | Esito                             |
| 16,00€                          | Positivo                          |
| TORNA AL MODULO PRECE           | DENTE VAI AL MODULO S SALVA BOZZA |

Figura 21 Pagamento eseguito

VAI AL MODULO 5 per confermare i dati inseriti e passare al modulo Al termine della compilazione cliccare su successivo.

Il sistema effettua controlli sulle informazioni inserite nei termini di presenza dei dati obbligatori, formato e coerenza coi requisiti di partecipazione al bando. Nel caso in cui siano rispettate tutte le predette condizioni la pratica viene salvata e passa al modulo successivo, in caso contrario verrà segnalato in rosso il relativo messaggio di errore. Sarà necessario correggere i dati errati per poter proseguire.

#### ATTENZIONE

Cliccando sul pulsante

TORNA AL MODULO PRECEDENTE

è possibile tornare allo step di compilazione precedente qualora si volesse integrare o correggere dei dati inseriti nel modulo precedente.

### 3.5 Adesione 5 di 5: Documenti

| dietro                                                        | Nuova                            | Domanda - ID Dom                            | anda: 37615                                                              |                                                   |                         |
|---------------------------------------------------------------|----------------------------------|---------------------------------------------|--------------------------------------------------------------------------|---------------------------------------------------|-------------------------|
| Procedimento<br>Interventi di<br>accompagnamento              | Stato Domanda<br>Bozza           | Stato Processo<br>Adesione - 1 di 5         | Soggetto Richiedente<br>Comune di                                        | scopri di più<br>Condividi Con                    | I IL TUO GRUPPO         |
|                                                               |                                  | Compila                                     |                                                                          |                                                   |                         |
| DESIONE - 5 DI 5                                              |                                  |                                             |                                                                          |                                                   |                         |
| DOCUMENTI                                                     |                                  |                                             |                                                                          |                                                   |                         |
|                                                               |                                  |                                             |                                                                          |                                                   |                         |
| ocumenti                                                      |                                  |                                             |                                                                          |                                                   |                         |
| viso                                                          |                                  |                                             |                                                                          |                                                   |                         |
| viso su numero progetti presentabili                          |                                  | Attenzior                                   | e: tornando indietro i documenti g                                       | enerati dal sistema ve                            | rranno eliminati.       |
| ni ente può partecipare ad un ma:<br>rtner effettivo.         | ssimo di n.3 progetti, in qualit | tă di capofila /                            |                                                                          |                                                   |                         |
| cumenti da scaricare                                          |                                  |                                             |                                                                          |                                                   |                         |
| Domanda di Contributo                                         |                                  | 1b) Sche                                    | da progetto                                                              |                                                   |                         |
| Piano dei conti                                               |                                  | 1d) Sche                                    | da dettaglio costo personale e                                           | costi per indennità                               | versate ai partecipanti |
| Scheda di monitoraggio (ex ante                               | ) - Adulti                       | 1f) Lette<br>(IP/IPM/                       | ra di dichiarazione di interesse<br>CPA/UEPE/USSM), completa d           | delle Direzioni dei S<br>Iella Relazione di co    | iervizi<br>ncertazione  |
| Dichiarazione di partecipazione e                             | ente partener effettivo divers   | o dal Capofila 1h) Dich                     | arazione di adesione alla rete e                                         | di sostegno                                       |                         |
| Domanda di Contributo *<br><b>CARICA</b><br>Piano dei conti * |                                  | 1b) Schee     CARICA     1d) Schee          | a progetto *                                                             | i per indennità versate                           | ai partecipanti *       |
| CARICA<br>Scheda di monitoraggio (ex ante) - Ac<br>CARICA     | dulti *                          | CARICA<br>1f) Letter<br>(IP/IPM/C<br>CARICA | a di dichiarazione di interesse delle<br>PA/UEPE/USSM), completa della l | e Direzioni dei Servizi<br>Relazione di concertaz | ione *                  |
| cumenti per i partner *                                       |                                  |                                             |                                                                          |                                                   |                         |
| ▲ DENOMINAZIONE ♦                                             |                                  |                                             | CODICE FISCALE 🗢                                                         | PARTITA IVA 🗢                                     | TIPO PARTNER 🗢          |
| Comune di l                                                   |                                  |                                             | 1158                                                                     | 1158                                              | Capofila                |
|                                                               |                                  |                                             | 107                                                                      | 107                                               | Partner effettivo       |
| IAL                                                           |                                  |                                             | 80'                                                                      |                                                   | Partner effettivo       |
| ROMI                                                          |                                  |                                             | 322                                                                      | 322                                               | Partner effettivo       |
| cumenti Rete Sostegno 🕒                                       |                                  |                                             |                                                                          |                                                   |                         |
| ri documenti 🔂                                                | DESCRIZIONE 🗢                    |                                             |                                                                          |                                                   |                         |
| ^                                                             | DESCRIZIONE 🗢                    |                                             |                                                                          |                                                   |                         |
|                                                               |                                  |                                             |                                                                          | ]                                                 |                         |
|                                                               | TORNA AL M                       | NODULO PRECEDENTE INVIA AL P                | OTOCOLLO SALVA BOZZA                                                     |                                                   |                         |

#### Figura 22 Adesione 5 di 5: Documenti

Nell'area Documenti da scaricare è necessario effettuare il download della documentazione proposta selezionando gli

appositi link (ad es.

1a) Domanda di Contributo ) e ricaricarla a sistema nell'area Documenti da caricare

firmati tramite il bottone CARICA

Nella tabella **Documenti per i partner** è riportato l'elenco dei partner. Selezionare la riga del partner di interesse per visualizzare la maschera di upload dei documenti del partner.

| Adesione - 5 di 5 > Documenti > Documenti per i partner [1]                                                                                                    |                |                                        | × |  |
|----------------------------------------------------------------------------------------------------|----------------|----------------------------------------|---|--|
| DOCUMENTAZIONE                                                                                                    |                |                                        |   |  |
| Documentazione                                                                                                    |                |                                        |   |  |
| Dati sul partner                                                                                                    |                |                                        |   |  |
| Denominazione                                                                                                    | Codice fiscale |                                        |   |  |
| Comune di La comune di La comune di | 115            |                                        |   |  |
| Partita Iva                                                                                                    | Tipo partner   |                                        |   |  |
| 115                                                                                                    | Capofila       |                                        |   |  |
| Documenti da allegare<br>1g) Dichiarazione di partecipazione ente partner effettivo diverso dal Capofila *<br>CARICA                                                                                                    |                |                                        |   |  |
|                                                                                                    |                | INDIETRO SALVA DOCUMENTI PER I PARTNEI | R |  |

#### Figura 23 Documentazione del partner

Effettuare l'upload della documentazione richieste nell'area Documenti da allegare e selezionare il bottone

SALVA DOCUMENTI PER I PARTNER

per confermare le operazioni eseguite e tornare al modulo principale.

SI RICORDA CHE le operazioni sopra descritte devono essere ripetute per tutti i soggetti del partenariato.

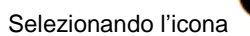

è possibile visualizzare la maschera di inserimento dei Documenti della rete di sostegno.

| DOCUMENTI RETE SOSTEGNO                               |               |  |
|-------------------------------------------------------|---------------|--|
| Documenti Rete Sostegno                               |               |  |
| Documenti                                             |               |  |
| 1h) Dichiarazione di adesione alla rete di sostegno * | Descrizione * |  |
| CARICA                                                |               |  |
| Note                                                  |               |  |
|                                                       |               |  |
| 4000 caratteri disponibili                            |               |  |
|                                                       |               |  |

#### Figura 24 Documenti Rete Sostegno

Rev. 00 - Manuale Bandi Online - "Interventi di accompagnamento sociale per persone autrici di reato e loro famiglie" - Adesione

Selezionando l'icona 🖤 è poss

è possibile visualizzare la maschera di inserimento di Altri documenti.

| Adesiane - 5 di 5 > Documenti > Altri documenti [1] | ×                              |
|-----------------------------------------------------|--------------------------------|
| ALTRI DOCUMENTI                                     |                                |
| Altri documenti                                     |                                |
| Documento                                           |                                |
| File *                                              | Descrizione *                  |
| CARICA                                              |                                |
| Note                                                |                                |
|                                                     |                                |
| 4000 caratteri disponibili                          |                                |
|                                                     |                                |
|                                                     | INDIETRO SALVA ALTRI DOCUMENTI |
| # ▲ DESCRIZIONE ♦                                   |                                |

#### Figura 25 Altri Documenti

INVIA AL PROTOCOLLO

Concludere la compilazione della domanda selezionando il bottone

#### ATTENZIONE

Una volta effettuato l'invio della pratica non sarà più possibile modificare i dati inseriti.